## Mass Immunization Event: MIE Immunization Agent(s) and/or Provider(s) - Update

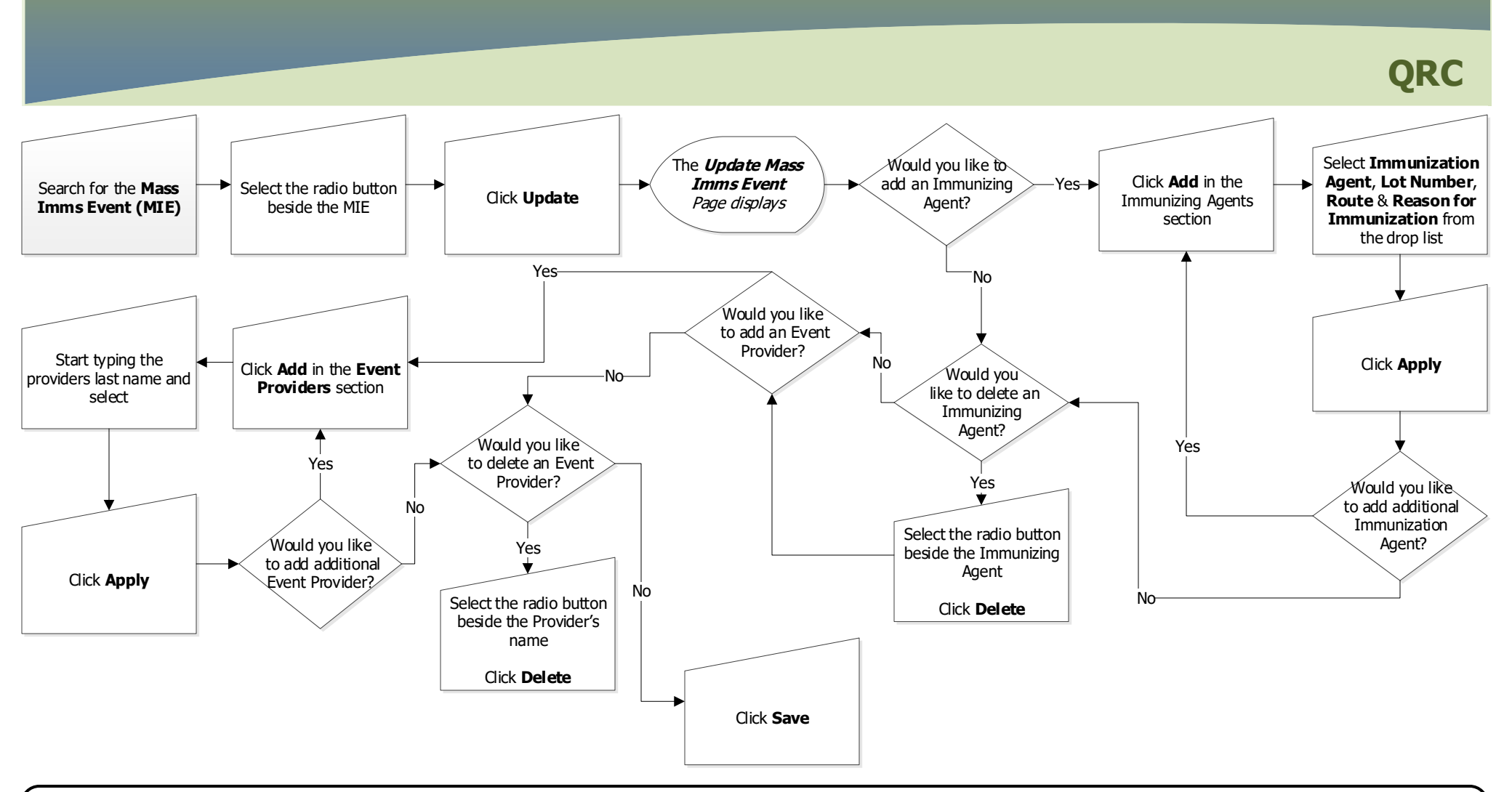

## Points to Remember:

- When more than one lot number for the same vaccine will be used at the clinic, the vaccine must be entered twice to allow users to select from the two different lot numbers.
- A provider must be added to the event before clients can be added to the event worksheet.

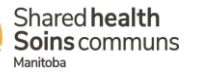